## The Home Screen

## The Home Screen:

After logging in, you will be presented with the **Home** screen. For more information on the **My Work** lists and their functionality, see My Work and associated topics in the same section.

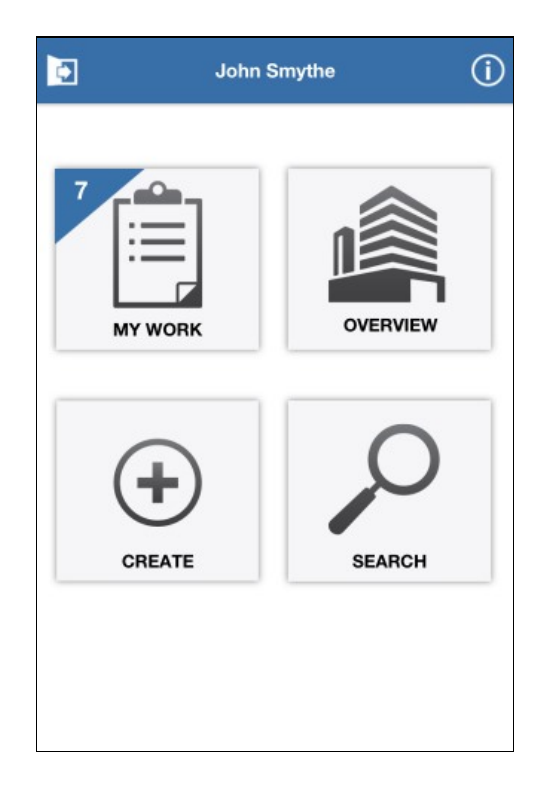

From the home screen, you can choose the following options:

- **My Work**: This option allows you to view all Tenant Request and Preventive Maintenance work orders that have been assigned to you. See <u>My Work</u> for additional details.
- **Overview**: See an overview of all tenant request work orders in the Angus AnyWhere® Tenant Request module. See <u>The Overview Screen</u> for additional details.
- Create: Select this option to create one of the following:
  - Tenant Request Work Order
  - Preventive Maintenance Work Order
- Search: <u>Search</u> for a work order.
- About (ID): View current version information for the Angus AnyWhere mobile application.
- Log Out (2): Logs you out of Angus AnyWhere and returns you to the login screen.